#### Содержание

| GUI Update                            | 3 |
|---------------------------------------|---|
| Check for the DPIUI2 update           | 3 |
| Check out previous versions of DPIUI2 | 3 |
| View the log of the last update       | 4 |
| View the log of the last update check | 4 |

# **GUI Update**

To go to the section, click the ADMINISTRATOR menu item, then click the GUI UPDATE menu item.

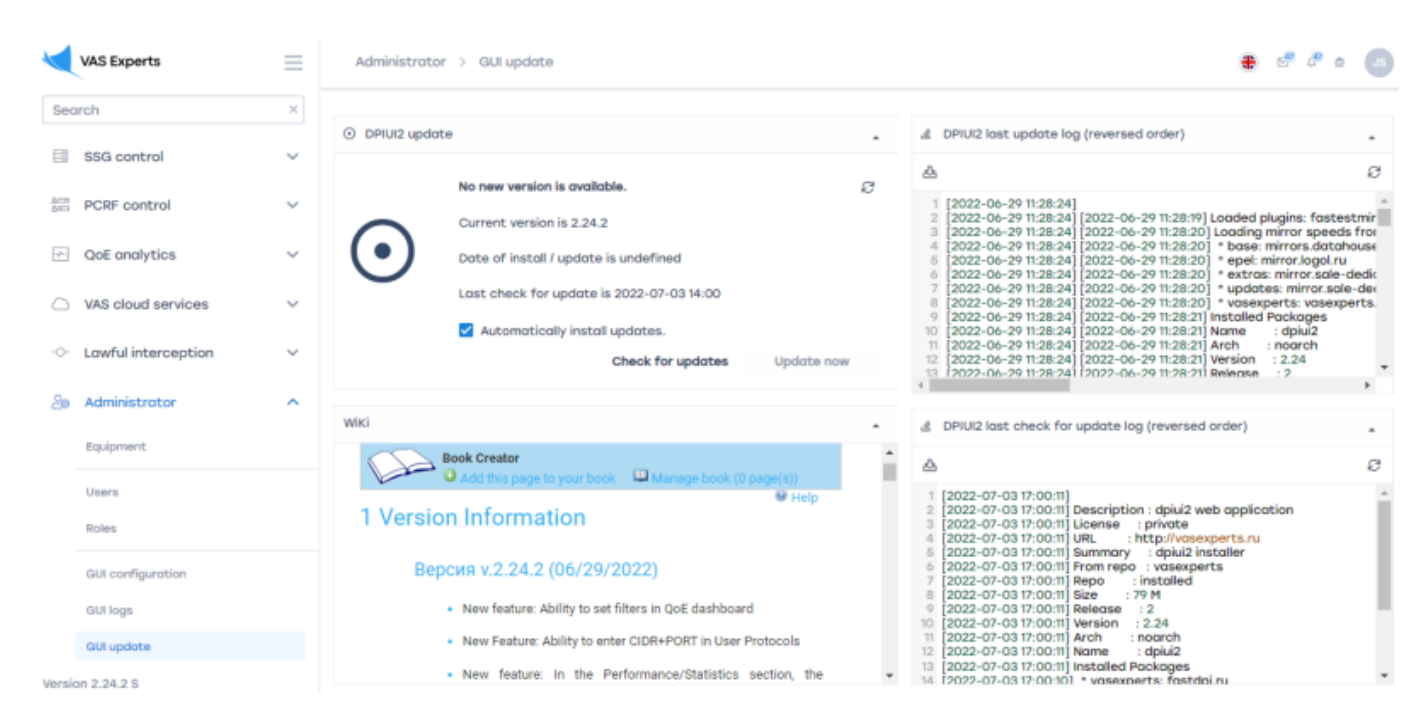

# Check for the DPIUI2 update

To check for updates, click on the "Check" button.

If an update is available, the "**Update**" button will be active and you can update DPIUI2 by clicking this button.

You can also select the "Automatically install updates" option for automatic updates by default.

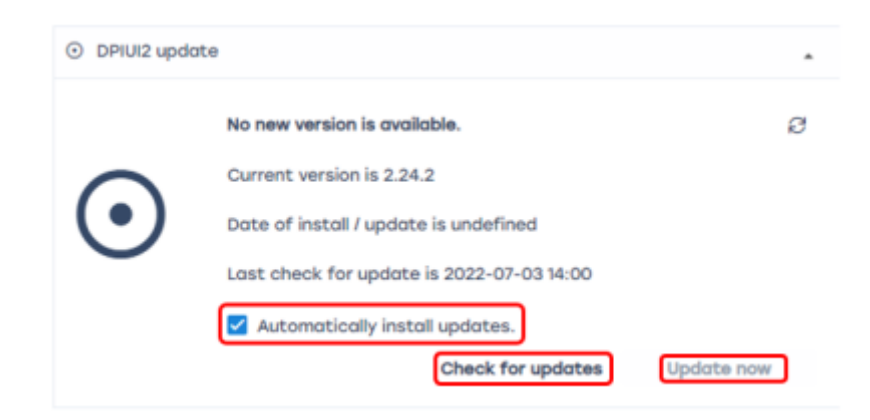

# **Check out previous versions of DPIUI2**

Use the scroll bar to view the page.

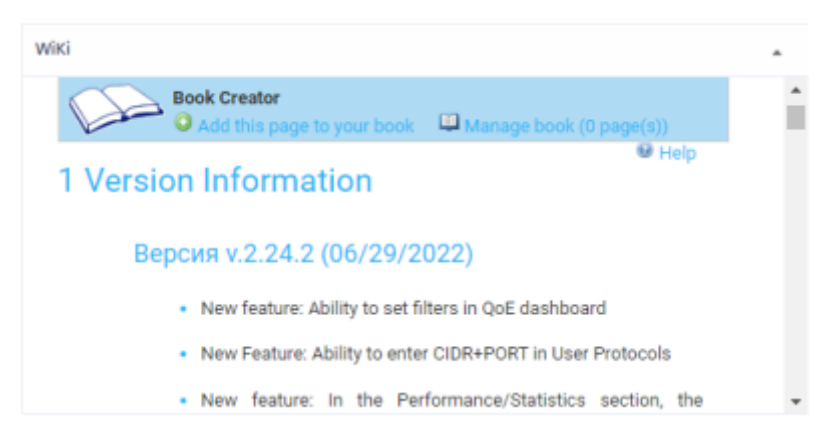

# View the log of the last update

To view the log files, use the scroll bar.

To download the information, click on the **"Download file in full**" button. To update the file, click on the **"Update"** button.

| £  | DPIUI2 last update log (reversed order)                                |   |
|----|------------------------------------------------------------------------|---|
| ≙  |                                                                        | Э |
| 1  | [2022-06-29 11:28:24]                                                  | 4 |
| 2  | [2022-06-29 11:28:24] [2022-06-29 11:28:19] Loaded plugins: fastestmi  | r |
| 3  | [2022-06-29 11:28:24] [2022-06-29 11:28:20] Loading mirror speeds fro  | 4 |
| 4  | [2022-06-29 11:28:24] [2022-06-29 11:28:20] * base: mirrors.datahous   | ŧ |
| 5  | [2022-06-29 11:28:24] [2022-06-29 11:28:20] * epel: mirror.logol.ru    |   |
| 6  | [2022-06-29 11:28:24] [2022-06-29 11:28:20] * extras: mirror.sale-dedi | ¢ |
| 7  | [2022-06-29 11:28:24] [2022-06-29 11:28:20] * updates: mirror.sale-de  | 6 |
| 8  | [2022-06-29 11:28:24] [2022-06-29 11:28:20] * vasexperts: vasexperts   | 4 |
| 9  | [2022-06-29 11:28:24] [2022-06-29 11:28:21] Installed Packages         |   |
| 10 | [2022-06-29 11:28:24] [2022-06-29 11:28:21] Name : dpiui2              |   |
| 11 | [2022-06-29 11:28:24] [2022-06-29 11:28:21] Arch : noarch              |   |
| 12 | [2022-06-29 11:28:24] [2022-06-29 11:28:21] Version : 2.24             |   |
| 13 | [2022-06-29 11:28:24] [2022-06-29 11:28:21] Release : 2                | * |
| 4  | •                                                                      |   |

# View the log of the last update check

To view the log files, use the scroll bar.

To download the information, click on the **"Download file in full**" button. To update the file, click on the **"Update"** button.

| 3   | DPIUI2 last check for update log (reversed order)          | • |
|-----|------------------------------------------------------------|---|
| ≙   | )                                                          | Ø |
| 1   | [2022-07-03 17:00:11]                                      |   |
| 2   | [2022-07-03 17:00:11] Description : dpiui2 web application |   |
| 3   | [2022-07-03 17:00:11] License : private                    |   |
| - 4 | [2022-07-03 17:00:11] URL : http://vasexperts.ru           |   |
| 5   | [2022-07-03 17:00:11] Summary : dpiui2 installer           |   |
| 6   | [2022-07-03 17:00:11] From repo : vasexperts               |   |
| 7   | [2022-07-03 17:00:11] Repo : installed                     |   |
| 8   | [2022-07-03 17:00:11] Size : 79 M                          |   |
| 9   | [2022-07-03 17:00:11] Release : 2                          |   |
| 10  | [2022-07-03 17:00:11] Version : 2.24                       |   |
| 11  | [2022-07-03 17:00:11] Arch : noarch                        |   |
| 12  | [2022-07-03 17:00:11] Name : dpiui2                        |   |
| 13  | [2022-07-03 17:00:11] Installed Packages                   |   |
| 14  | [2022-07-03 17:00:10] * vasexperts: fastdpi.ru             | • |